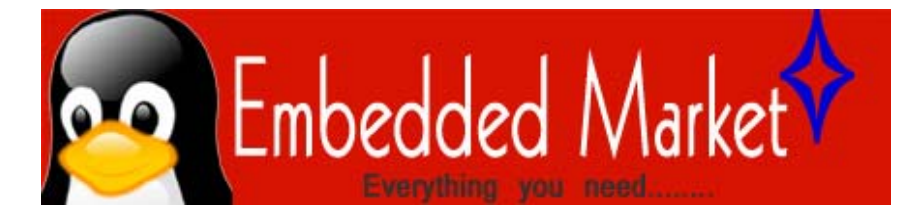

## EM-P-NXP USB Programmer for LPC ARM and P89VXX Microcontrollers

**User Guide** 

## EmbeddedMarket.com presents the USB Programmer for LPC ARM and P89VXX Microcontrollers.

This is simple and low cost USB programmer for various LPC ARM processors and also for P89XX controllers.

Below is the simple datasheet and instruction manual which will simplify the usage of this **USB Programmer for LPC ARM and P89VXX Microcontrollers.** 

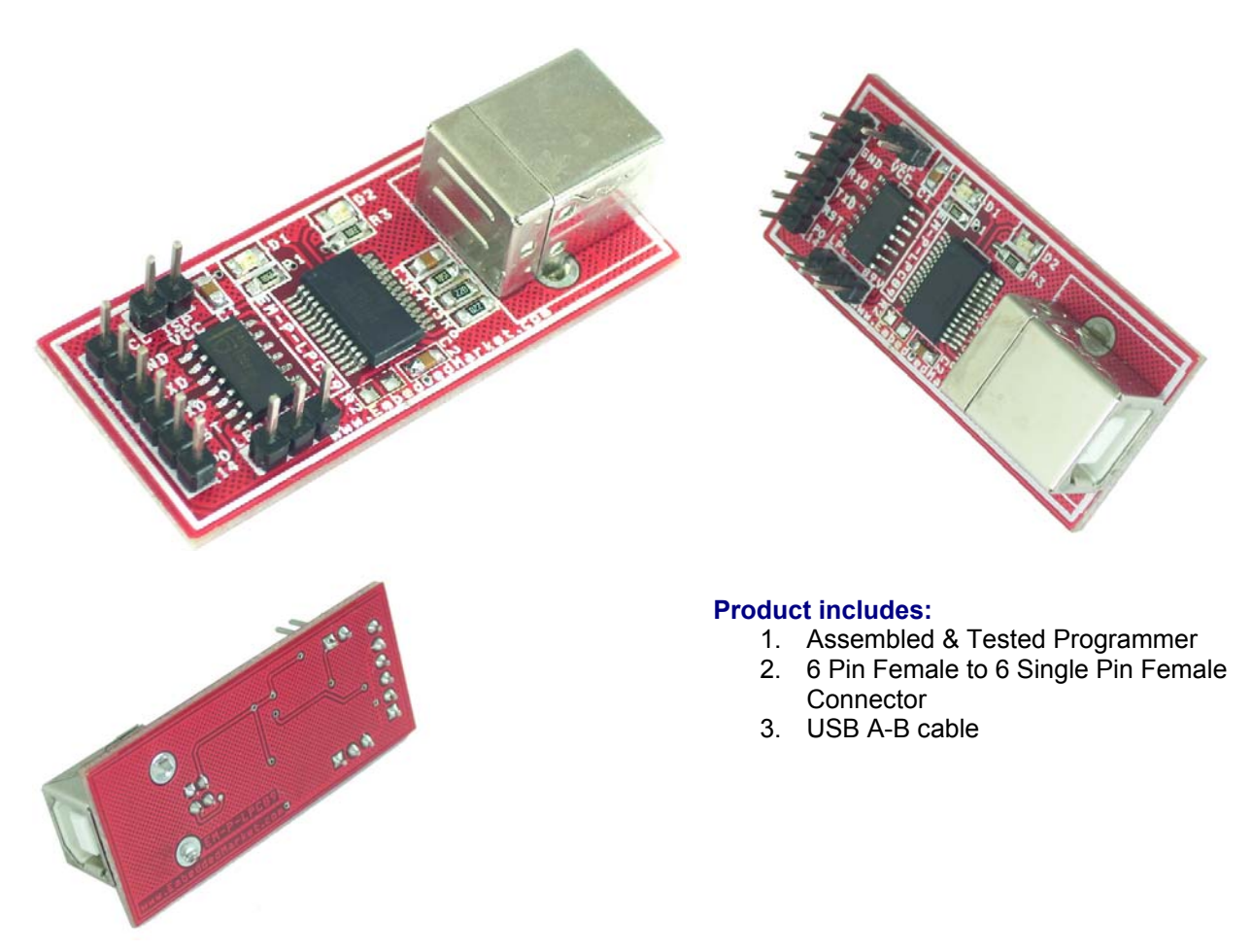

www.embeddedmarket.com

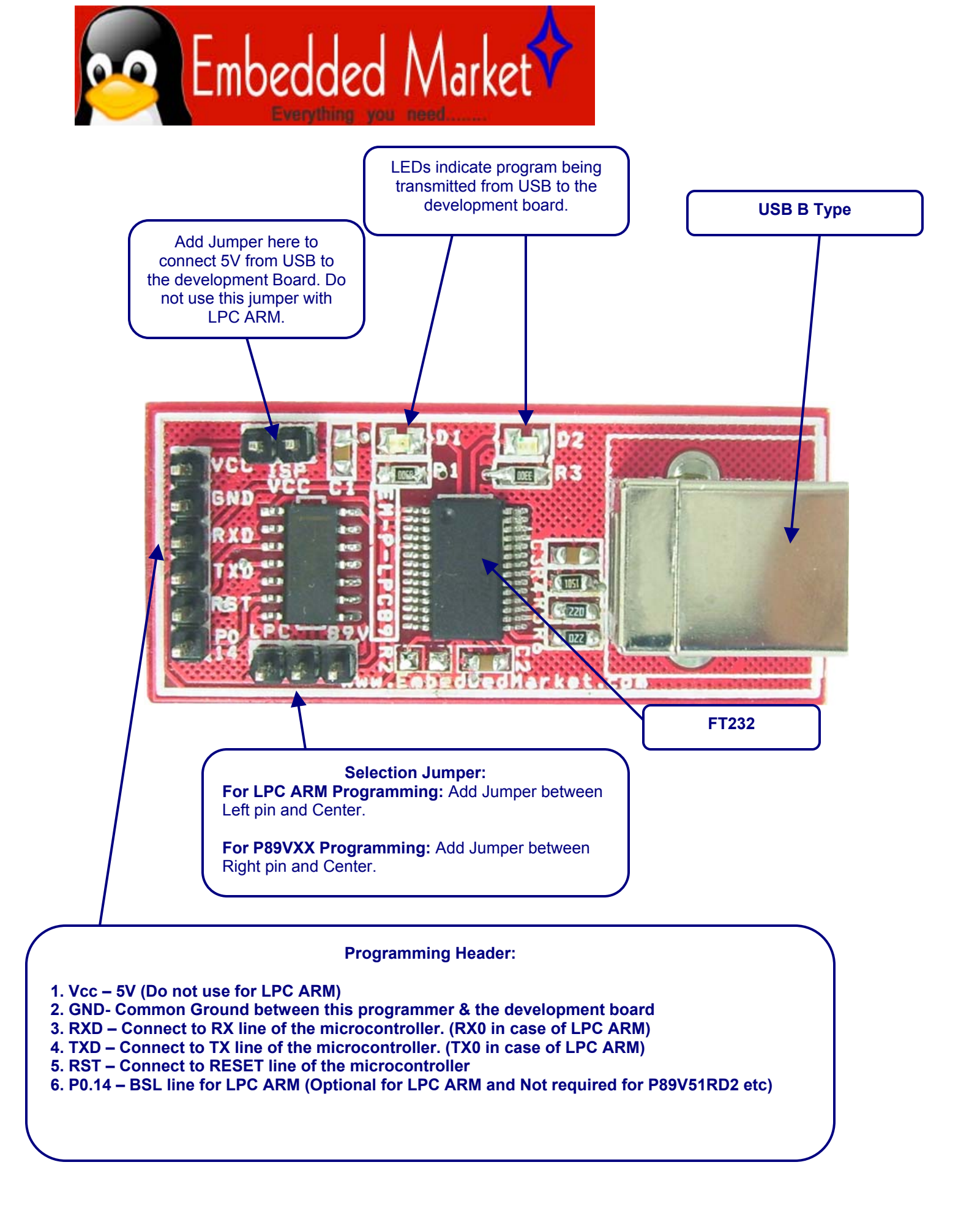

![](_page_2_Picture_0.jpeg)

## Devices Supported by: USB Programmer for LPC ARM and P89VXX Microcontrollers

| 8051 Made by NXP: |             |                 |         |  |  |  |  |
|-------------------|-------------|-----------------|---------|--|--|--|--|
|                   |             |                 |         |  |  |  |  |
| P89C51RB+         | P89LPC901   | P89LPC9103      |         |  |  |  |  |
| P89C51RC+         | P89LPC902   | P89LPC9107      |         |  |  |  |  |
| P89C51RD+         | P89LPC903   | P89LPC952       |         |  |  |  |  |
| P89C51RB2Hxx      | P89LPC906   | P89LPC9401      |         |  |  |  |  |
| P89C51RC2Hxx      | P89LPC907   | P89LPC918       |         |  |  |  |  |
| P89C51RD2Hxx      | P89LPC908   | P89LPC9321      |         |  |  |  |  |
| P89C660           | P89LPC912   | P89LPC9351      |         |  |  |  |  |
| P89C662           | P89LPC913   | P89LPC9408      |         |  |  |  |  |
| P89C664           | P89LPC914   | P89LPC9201      |         |  |  |  |  |
| P89C668           | P89LPC920   | P89LPC9211      |         |  |  |  |  |
| P89C669           | P89LPC921   | P89LPC922A1     |         |  |  |  |  |
| P89C51RA2xx       | P89LPC922   | P89LPC9241      |         |  |  |  |  |
| P89C51RB2xx       | P89LPC930   | P89LPC9251      |         |  |  |  |  |
| P89C51RC2xx       | P89LPC931   | P89LPC9301      |         |  |  |  |  |
| P89C51RD2xx       | P89LPC932   | P89LPC931A1     |         |  |  |  |  |
| P89C60X2          | P89LPC933   | P89LPC9331      |         |  |  |  |  |
| P89C61X2          | P89LPC934   | P89LPC9341      |         |  |  |  |  |
| P89LV51RB2        | P89LPC935   | P89LPC9402      |         |  |  |  |  |
| P89LV51RC2        | P89LPC904   | P89LPC9361      |         |  |  |  |  |
| P89LV51RD2        | P89LPC915   | P89LPC9151      |         |  |  |  |  |
| P89V51RB2         | P89LPC916   | P89LPC9161      |         |  |  |  |  |
| P89V51RC2         | P89LPC917   | P89LPC9171      |         |  |  |  |  |
| P89V51RD2         | P89LPC924   | P89LPC970       |         |  |  |  |  |
| P89V660           | P89LPC925   | P89LPC971       |         |  |  |  |  |
| P89V662           | P89LPC932A1 | P89LPC972       |         |  |  |  |  |
| P89V664           | P89LPC936   | P89LPC980       |         |  |  |  |  |
| P89LPC938         | P89LPC9102  | P89LPC982       |         |  |  |  |  |
| P89LPC983         | P89LPC985   |                 |         |  |  |  |  |
| ARM7 Made by NXP: |             |                 |         |  |  |  |  |
| LPC2101           | LPC2129     | LPC2148 LPC2365 |         |  |  |  |  |
| LPC2102           | LPC2131     | LPC2194 LPC2366 |         |  |  |  |  |
| LPC2103           | LPC2132     | LPC2210 LPC2367 |         |  |  |  |  |
| LPC2104           | LPC2134     | LPC2212 LPC2368 |         |  |  |  |  |
| LPC2105           | LPC2136     | LPC2214 LPC2377 |         |  |  |  |  |
| LPC2106           | LPC2138     | LPC2220 LPC2378 |         |  |  |  |  |
| LPC2109           | LPC2141     | LPC2290 LPC2387 |         |  |  |  |  |
| LPC2114           | LPC2142     | LPC2292 LPC2388 |         |  |  |  |  |
| LPC2119           | LPC2144     | LPC2294 LPC2458 |         |  |  |  |  |
| LPC2124           | LPC2146     | LPC2361 LPC2468 |         |  |  |  |  |
|                   |             | LPC2364         | LPC2478 |  |  |  |  |

![](_page_3_Picture_0.jpeg)

| ARM Cortex M3 ma | de by NXP: |                 |         |  |  |
|------------------|------------|-----------------|---------|--|--|
| LPC1751          | LPC1758    | LPC1768         | LPC1313 |  |  |
| LPC1752          | LPC1764    | LPC1759         | LPC1342 |  |  |
| LPC1754          | LPC1765    | LPC1769 LPC134. |         |  |  |
| LPC1756          | LPC1766    | LPC1311         |         |  |  |
| ARM Cortex M0    |            |                 |         |  |  |
| LPC1111          | LPC1112    | LPC1113         | LPC1114 |  |  |

## How to Program?

- 1. Add / remove jumper as shown in above picture depending on the type of microcontroller being programmed.
- 2. Use the Female to Female connector provided with the product to connect the "Programming Header" to your development board.
- 3. Re-check the jumper selection again.
- 4. Connect A to B Type USB cable (also called as USB cable for printer) from the programmer to your PC / Laptop
- 5. If you have connected this Programmer for the first time then you may need to install the drivers. Download the drivers matching with the operating system installed on your PC / Laptop. The download link is : <u>http://www.ftdichip.com/Drivers/VCP.htm</u>
- 6. After installing the drivers, you may download the FlashMagic Software from link: <u>http://www.flashmagictool.com/</u>

![](_page_4_Picture_0.jpeg)

- 7. Install the FlashMagic software and start it from program menu.
- 8. In FlashMagic, Select the microcontroller's name, COM Port number, Baud Rate and other details as shown below:

| 🏶 Flash Magic - NON PRODUCTION USE ONLY                             |                              |                          |                            |                                |    |  |
|---------------------------------------------------------------------|------------------------------|--------------------------|----------------------------|--------------------------------|----|--|
| File ISP Option:                                                    | s <u>T</u> ools <u>H</u> elp |                          |                            |                                |    |  |
| 🖻 🗟   🔍 🎯                                                           | 🍏 🗸 🎩 ≽   💖                  | 🔍 🕜 🏖                    | i                          |                                |    |  |
| Step 1 - Communi                                                    | cations                      | Step 2 - E               | rase                       |                                |    |  |
| Select Device                                                       | LPC2129                      | Erase bloc               | k 0 (0x0000                | 000-0x001FFF)                  | ^  |  |
| COM Port:                                                           | СОМ 10 🛛 🗸 🗸                 | Erase bloc               | k 1 (0x0020<br>k 2 (0x0040 | 000-0x003FFF)                  |    |  |
| Baud Rate:                                                          | 2400 🗸                       | Erase bloc<br>Erase bloc | k 3 (0x006)<br>k 4 (0x008) | 000-0x007FFF)<br>000-0x009FFF) | -  |  |
| Interface:                                                          | None (ISP) 🛛 🗸 🗸             | Erase bloc               | k 5 (0x00A)                | 000-0x00BFFF)                  |    |  |
| Oscillator (MHz):                                                   | 14.7456                      | Erase bl                 | ocks used                  | by Hex File                    |    |  |
| Step 3 - Hex File<br>Hex File:                                      | : Unknown                    |                          | more                       | Brows                          | :e |  |
| Step 4 - Options                                                    |                              | S                        | tep 5 - Start              | tl                             |    |  |
| Verify after prog<br>Fill unused Flast<br>Gen block chec<br>Execute | ramming<br>n<br>ksums        |                          |                            | Start                          |    |  |
| Technical on-line articles about 8051 and XA programming            |                              |                          |                            |                                |    |  |
| www.esacademy.com/faq/docs                                          |                              |                          |                            |                                |    |  |
|                                                                     |                              |                          | 0                          |                                |    |  |

9. In FlashMagic, click Options=>Advanced Options menu

![](_page_4_Picture_5.jpeg)

![](_page_5_Picture_0.jpeg)

10. It will open "Advanced Options". Make selection as shown below.

| Advanced Options                                                                                                    |
|----------------------------------------------------------------------------------------------------|
| Communications Hardware Config Security Just In Time Code Timeouts Misc<br>Use DTR and RTS to control RST and ISP pin<br>Keep RTS asserted while COM Port open<br>T1: 100 ma T2: E0 ma |
| Assert DTR and RTS while COM Port open                                                                                                    |
| Cancel OK                                                                                                    |

- 11. Click OK once done with the selection in "Advanced Options".
- 12. Click "Browse" to select the hex file and click "Start" button in FlashMagic software to begin the Programming process.

![](_page_5_Picture_5.jpeg)

![](_page_6_Picture_0.jpeg)

Manufacturer's Contact Information:

Embedded Market 205 Decision Tower Next To CityPride Satara Road Pune 411037 India

suppot@embeddedmarket.com